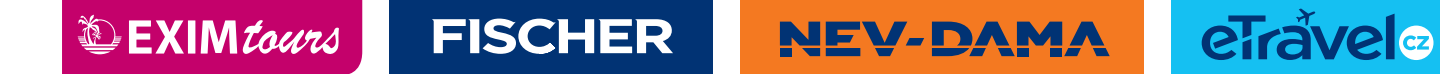

# NÁVOD K VYPLNĚNÍ FORMULÁŘE -DOMINIKÁNSKÁ REPUBLIKA

Formulář k vyplnění: <u>https://eticket.migracion.gob.do/</u> Klikněte na E-TICKET APPLICATION

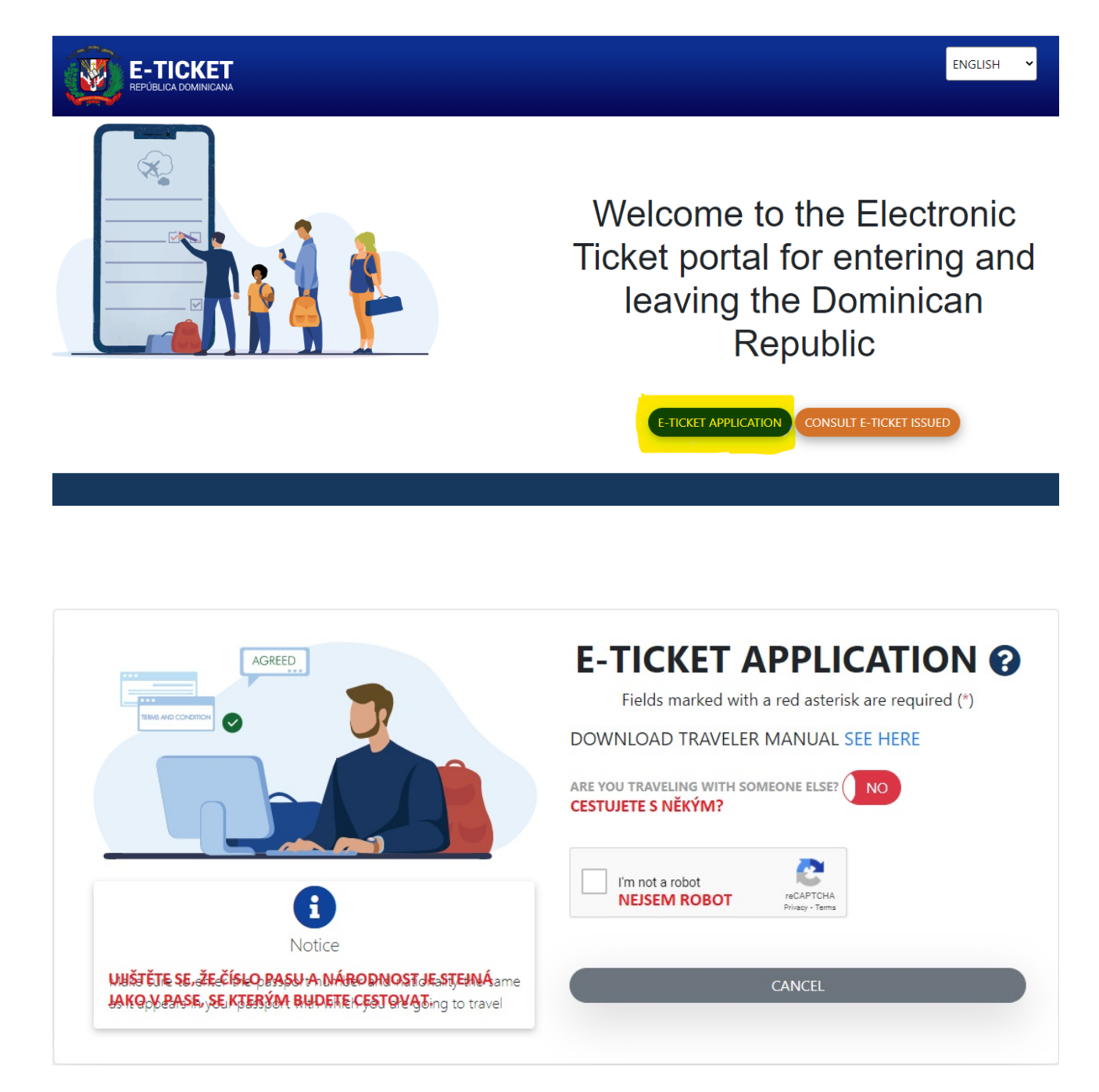

V části **ARE YOU TRAVELING WITH SOMEONE ELSE**? Zaklikněte **YES**, pokud necestujete sami a doplňte počet osob, které s vámi letí. Zároveň klikněte, že nejste robot. A klikněte na SUBMIT.

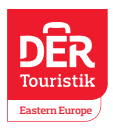

# **FISCHER**

NEV-DAMA

eīravela

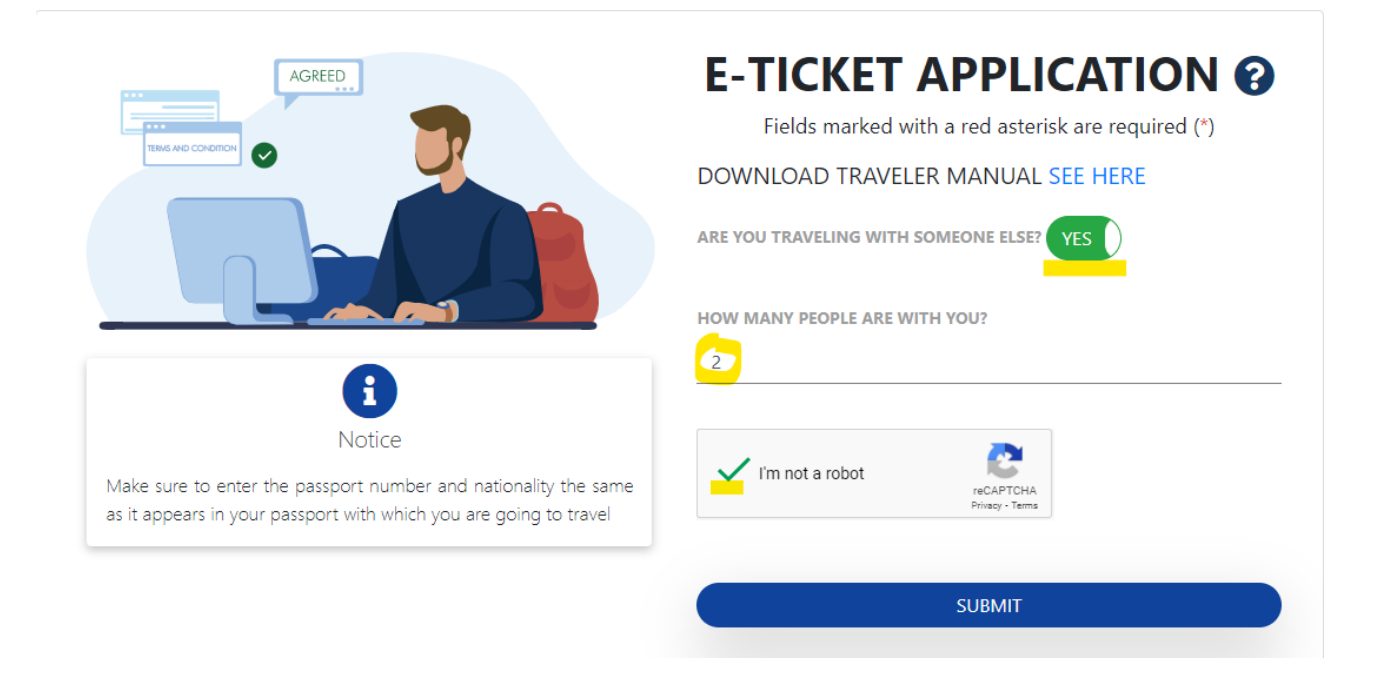

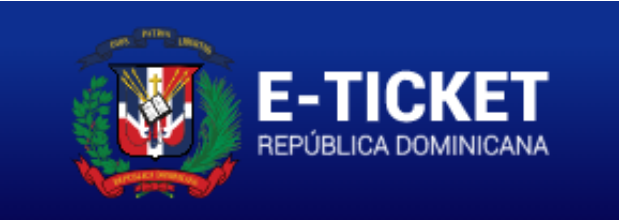

# APPLICATION CODE : Z6WPAW

THIS IS YOUR APPLICATION CODE TO ACCESS THE FORM, PLEASE SAVE IT SECURELY AND DONT SHARE WITH ANYONE.

### KÓD DO APLIKACE

TOTO JE VÁŠE KOD K PŘIHLÁŠENÍ DO APLIKACE, PROSÍM, ULOŽTE SI HO A S NIKÝM NESDÍLEJTE.

LOGOUT

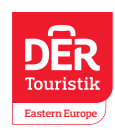

**NEV-DAMA** 

eTravela

VYPLŇTE OBECNÉ INFORMACE OZNAČENÉ HVĚZDIČKOU A **ZAKLIKNĚTE ARRIVAL TO THE DOMINICAN REPUBLIC.** DÁLE KLIKNĚTE NA NEXT.

# GENERAL INFORMATION OBECNÉ INFORMACE Fields marked with a red asterisk are required (\*) Vyplňte údaje označené hvězdičkou (\*) PERMANENT ADDRESS \* COUNTRY OF RESIDENCE \* Země trvalého bydliště ADRESA TRVALÉHO BYDLIŠTĚ SELECT AN OPTION VYBERTE CLICK HERE TO SELECT VYBERTE STATE / (ex: New York) POSTAL CODE DO YOU MAKE STOPS IN OTHER COUNTRIES?

ARRIVAL TO THE DOMINICAN REPUBLIC PŘÍLET DO DOMINIKÁNSKÉ REPUBLIKY

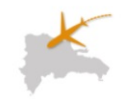

### NYNÍ VYPLŇTE ÚDAJE O HLAVNÍM CESTUJÍCÍM

MIGRATORY INFORMATION ? REPÚBLICA DOMINICANA Fields marked with a red asterisk are required (\*) VYPLŇTE ÚDAJE OZNAČENÉ HVĚZDIČKOU (\*) MIGRACIÓN HLAVNÍ CESTUJÍCÍ MAIN PASSENGER DATE OF BIRTH DATUM NAROZENÍ NAMES \* JMÉNO LAST NAMES \* PŘÍJMENÍ dd. mm. rrrr GENDER \* POHLAVÍ PLACE OF BIRTH \* MÍSTO NAROZENÍ COUNTRY OF NATIONALITY \* NÁRODNOST SELECT AN OPTION VYBERTE SELECT AN OPTION VYBERTE SELECT AN OPTION VYBERTE You must put the nationality that appears in the passport with which you are going to travel. NÁRODNOST, KTEROU UVEDETE, MUSÍ SOUHLASIT S CESTOVNÍM PASEM. CONFIRM PASSPORT \* POTVRĎTE PAS PASSPORT NUMBER \* ČÍSLO PASU CIVIL STATUS \* RODINNÝ STAV SELECT AN OPTION You must put the passport number that appears in the passport with which you are going to travel. OCUPATION \* POVOLÁNÍ ARE YOU A FOREIGNER RESIDENT IN THE ARE YOU LODGING IN A PRIVATE RENTAL? SELECT AN OPTION DOMINICAN REPUBLIC? (e.g : Airbnb) NO

ARE YOU GOING TO STAY AT A HOTEL? BUDETE BYDLET V HOTELU? ZAKLIKNĚTE NA YES.

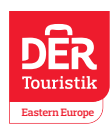

EXIM*tours* 

Dále vyplňte informace o letu. Důvod cestování - vyberte leisure.

**FISCHER** 

| EMBARKATION PORT * Vyt<br>kter<br>SELECT AN OPTION | berte letiště, ze<br>rého odlétáte     | FLIGHT NUMBER * <b>Číslo letu</b> | FLIGHT DATE Datum letu dd. mm. rrrr |
|----------------------------------------------------|----------------------------------------|-----------------------------------|-------------------------------------|
| DISEMBARKATION PORT *                              | Vyberte letiště, na<br>které přilétáte | AIRLINE NAME * Letecká společnost | FLIGHT CONFIRMATION NUMBER          |
| SELECT AN OPTION                                   | *                                      | SELECT AN OPTION                  | •                                   |
| TRAVEL PURPOSE * Důvoc                             | d cestování                            | DAYS OF STAYING Počet dní         | EMAIL                               |
| SELECT AN OPTION                                   | ÷                                      | 1                                 |                                     |
|                                                    |                                        |                                   |                                     |
|                                                    |                                        | PREVIOUS STEP                     | NEXT                                |

NEV-DAMA

### Dále vyplňte údaje o dalším cestujících. U kolonek **ARE YOU GOING TO STAY AT A HOTEL**? A **DO YOU WANT TO ASSIGN THE SAME HOTEL AS THE PRINCIPAL**? ZAKLIKNĚTE **YES**.

Po vyplnění klikněte na NEXT

|                                                              |                                                                                            | PASSENGER 2                                                                                   |  |
|--------------------------------------------------------------|--------------------------------------------------------------------------------------------|-----------------------------------------------------------------------------------------------|--|
| NAMES * JMÉNO                                                | LAST NAMES * <b>PŘÍJMENÍ</b>                                                               | DATE OF BIRTH <b>DATUM NAROZENÍ</b><br>dd. mm. rrrr                                           |  |
| GENDER * POHLAVÍ                                             | PLACE OF BIRTH * MÍSTO NAROZENÍ                                                            | COUNTRY OF NATIONALITY * NÁRODNOST                                                            |  |
| SELECT AN OPTION                                             | SELECT AN OPTION *                                                                         | You must put the nationality that appears in the passport with which you are going to travel. |  |
| PASSPORT NUMBER • ČÍSLO PASU                                 | CONFIRM PASSPORT * POTVRZENÍ ČÍSLA PASU<br>CIVIL STATUS * RODINNÝ STAV<br>SELECT AN OPTION |                                                                                               |  |
| passport with which you are going to travel.                 |                                                                                            |                                                                                               |  |
| OCUPATION * ZAMĚSTNÁNÍ<br>SELECT AN OPTION ~                 | ARE YOU A FOREIGNER RESIDENT IN THE<br>DOMINICAN REPUBLIC? (NO                             | ARE YOU LODGING IN A PRIVATE RENTAL?<br>(e.g : Airbnb) (NO                                    |  |
| BUDETE BYDLET V HOTELU?<br>ARE YOU GOING TO STAY AT A HOTEL? | DO YOU WANT TO ASSIGN THE SAME CHCEN<br>HOTEL AS THE PRINCIPAL? (YES) JAKO                 | TE OZNAČIT STEJNÝ HOTEL<br>HLAVNÍ OSOBA?                                                      |  |

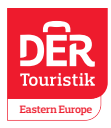

eTråvel∞

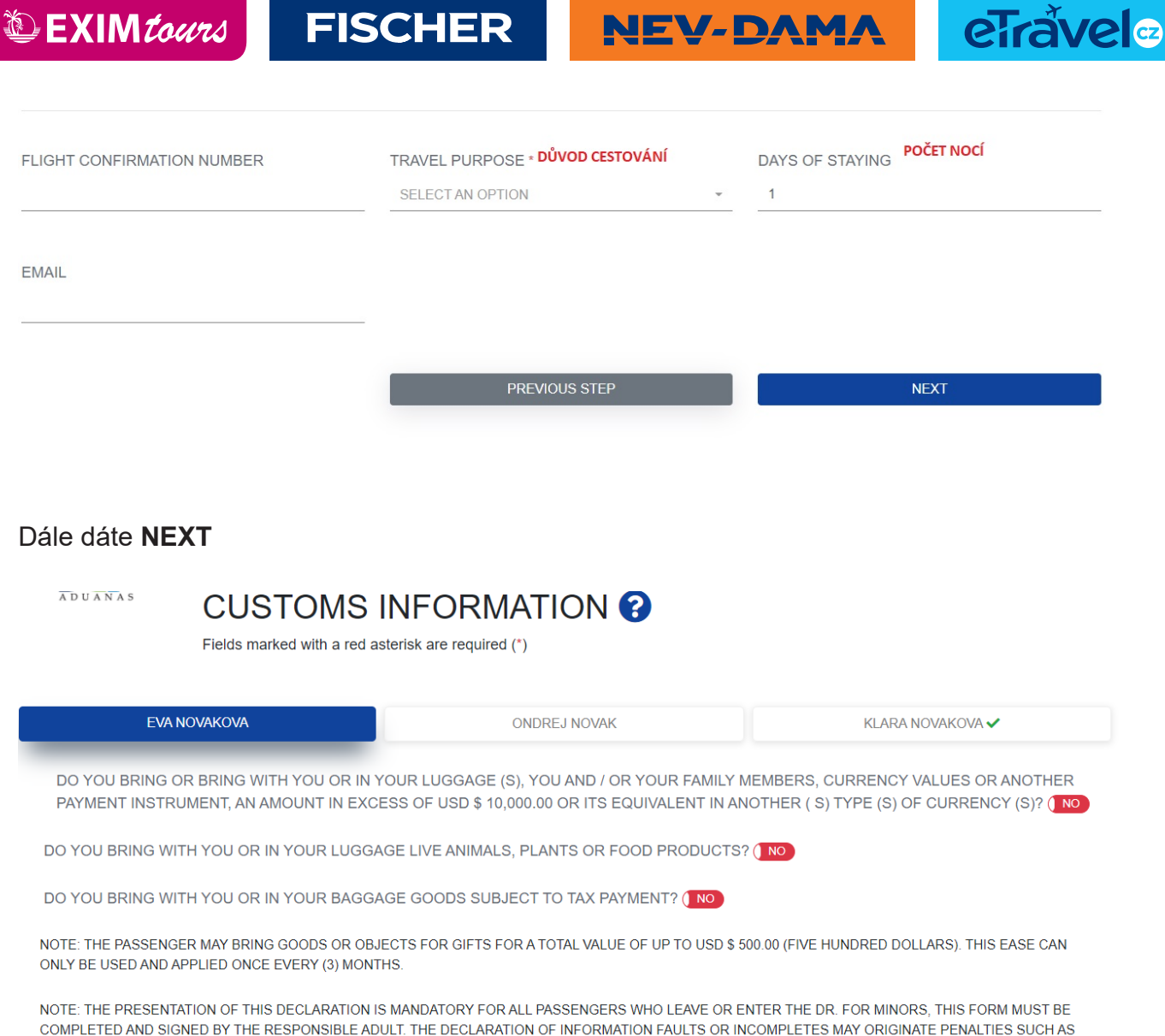

NOTE: THE PRESENTATION OF THIS DECLARATION IS MANUATORY FOR ALL PASSENCERS WHO LEAVE OR ENTER THE DR. FOR MINORS, THIS FORM MOST BE COMPLETED AND SIGNED BY THE RESPONSIBLE ADULT. THE DECLARATION OF INFORMATION FAULTS OR INCOMPLETES MAY ORIGINATE PENALTIES SUCH AS SEIZURES OF SECURITIES, OF GOODS AND DEPRIVATION OF FREEDOM, ACCORDING TO ARTICLE 200 OF LAW 3489, OF CUSTOMS REGIME, AND ARTICLE 4 OF LAW NO. 155-17 AGAINST WASHING ASSETS. THIS DECLARATION MUST BE SIGNED BY THE PASSENGER WHERE IT IS INDICATED

Klikněte na NEXT a odklikejte pro všechny cestující.

V dalším kroku zadejte **země**, **které jste navštívili v posledních 30 dnech. Opět pro všechny cestující.** 

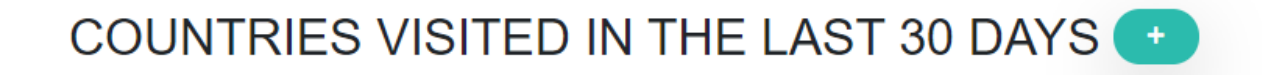

Dále vyplňte, zda jste měli nějaké **příznaky onemocnění covid-19**. **Pokud žádné, zaklikněte NONE.** 

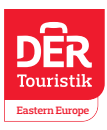

| EXIMtours                                                    | FISCHER                                          | NEV-DAMA                  | eiravela      |
|--------------------------------------------------------------|--------------------------------------------------|---------------------------|---------------|
|                                                              |                                                  |                           |               |
| DECLARATION OF SIGNS AND<br>IN THE LAST 72 HOURS HAVE YOU PR | SYMPTOMS<br>ESENTED ONE OR MORE OF THE FOLLOWING | G SYMPTOMS? *             |               |
| None žádné                                                   | Sore throat bolest v krku                        | Muscle pain bolest        | svalů         |
| Headache bolest hlavy                                        | C Runny nose rýma                                | 🗆 Cough kašel             |               |
| Shaking chills zimnice                                       | Breathing difficulty obtížr                      | é dýchání 🛛 Fatigue únava |               |
| Fever teplota                                                |                                                  |                           |               |
| SPECIFY SPECIFIKACE                                          |                                                  | PHONE NUMBER * TE         | LEFONNÍ ČÍSLO |
|                                                              |                                                  |                           |               |
| ONSET OF SYMPTOMS ZACATEK PRIZ                               | INAKU                                            |                           |               |
| dd. mm. rrrr                                                 |                                                  |                           |               |

Po vyplnění příznaků pro všechny cestující klikněte na SUBMIT.

Poté odklikněte **NO** při dotazu, zda vám někdo pomáhal s vyplněním. A potvrďte podmínky tlačítkem **OK.** 

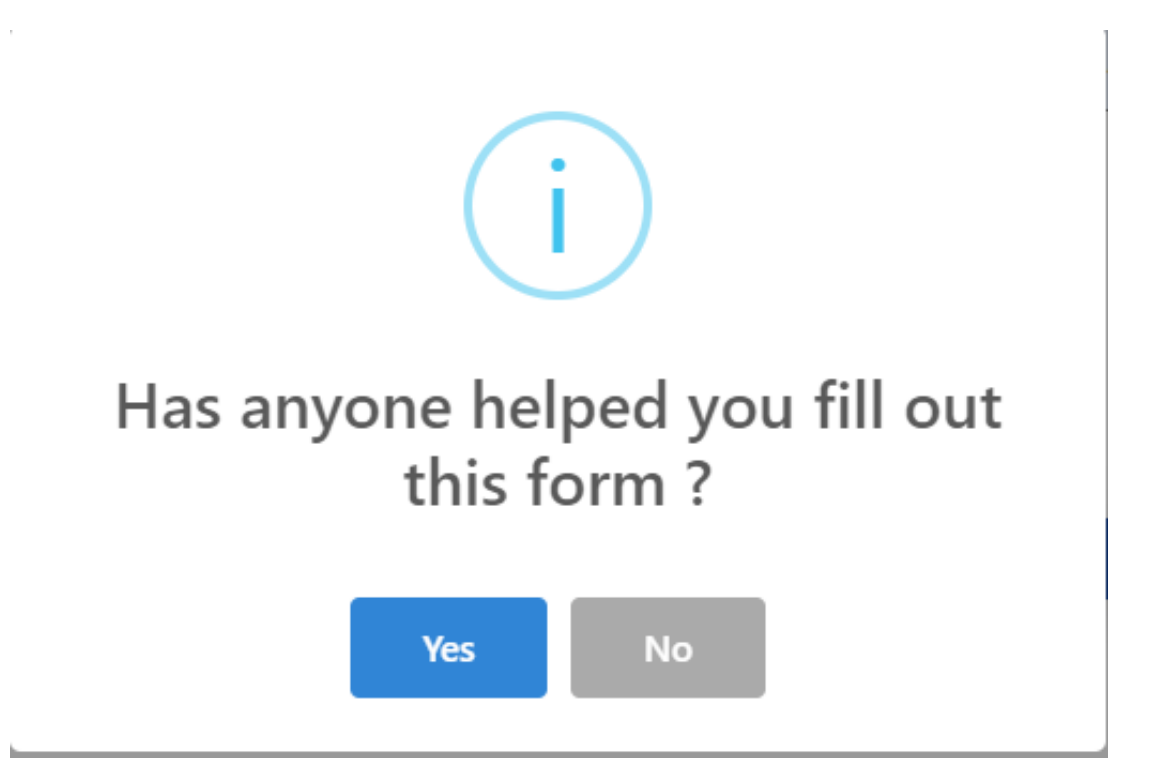

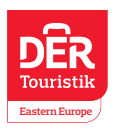

**EXIM**tours

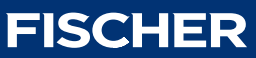

**NEV-DAMA** 

eTrávela

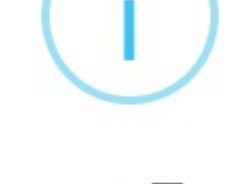

# Accept Terms

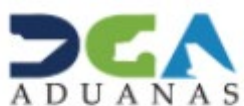

I declare to the competent authorities that the data provided are true and I submit to the sanctions established by law to check any false information.

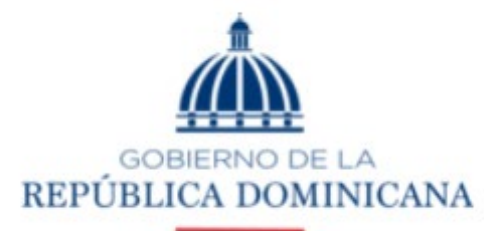

## MIGRACIÓN

I declare to the competent authorities that the information provided is true and I submit to the penalties established by law for checking any false information.

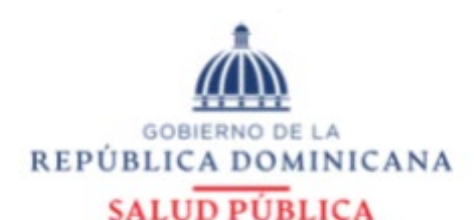

I declare that the information provided here is true and I accept that the false declaration by me is considered a violation of national health regulations.

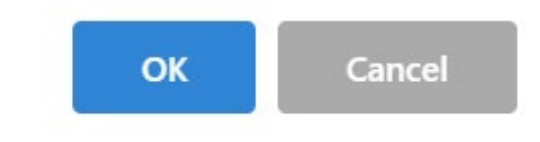

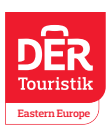

NEV-DAMA

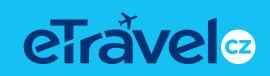

### Po kompletním vyplnění obdržíte QR kód a možnost vygenerování PDF.

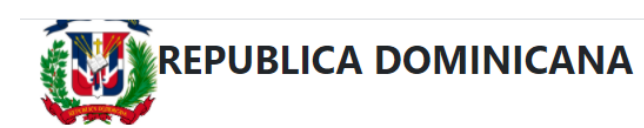

BOARDING AND LANDING TICKET FROM THE DOMINICAN REPUBLIC

| COUNTRY OF NATION    | ALITY: CZE |  |
|----------------------|------------|--|
| DATE OF ISSUE: 12/10 | /2021      |  |
| MIGRATION: ENTRAD    | 4          |  |

| PASSPORT NUMBER | COUNTRY OF NATIONALITY | NAMES          |
|-----------------|------------------------|----------------|
| 123456          | CZE                    | ONDREJ NOVAK   |
| 56987           | CZE                    | KLARA NOVAKOVA |

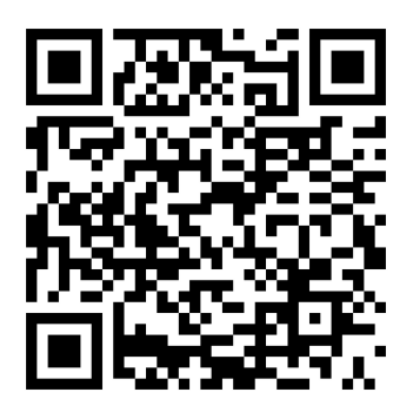

EXCLUSIVE USE QR CODE FOR CUSTOMS VALIDATION.

OUT GENERATE PDF

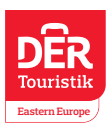